#### **The Evolution Test System**

The 'Test' system enables you to make sure that any changes to your Evolution system are working correctly before applying them to your live system.

#### **Step One**

Once you are happy your 'Test' system is working correctly, ensure everyone is logged out and then double click the 'Test to Live' icon

This icon will be located either on your desktop or in your Evolution Accounts/Terminal/Licence folder.

(E.g. C:\ACCOUNTS\TERMINAL\LICENCE or H:\ACCOUNTS\TERMINAL\LICENCE)

Note: This routine copies the version 7.4 programs from your TEST directory to your LIVE program directory. It does NOT copy or affect any data files.

#### integrity software

#### **Step Two**

✓ After clicking the 'Test to Live' icon, the following message will appear.

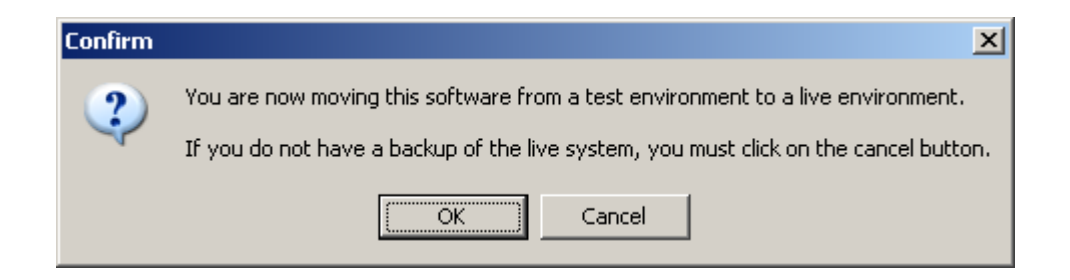

### **Step Two**

✓ After clicking the 'Test to Live' icon, the following message will appear.

Select OK once you are confident a backup of the system has been made.

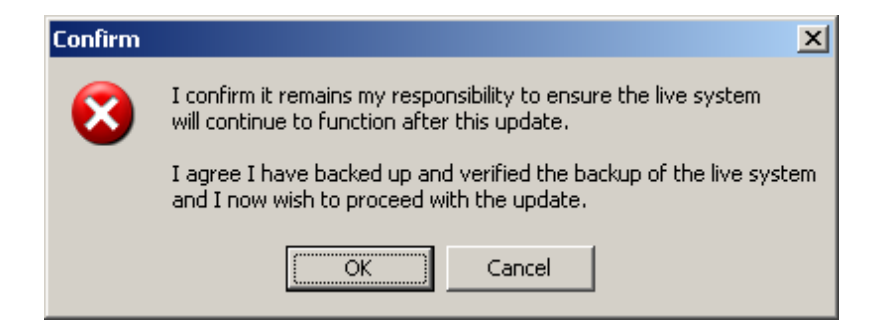

#### **Step Three**

✓ After clicking to confirm a back up has been made, the below screen confirms you are about to update your Live Evolution system.

### Click Copy to proceed

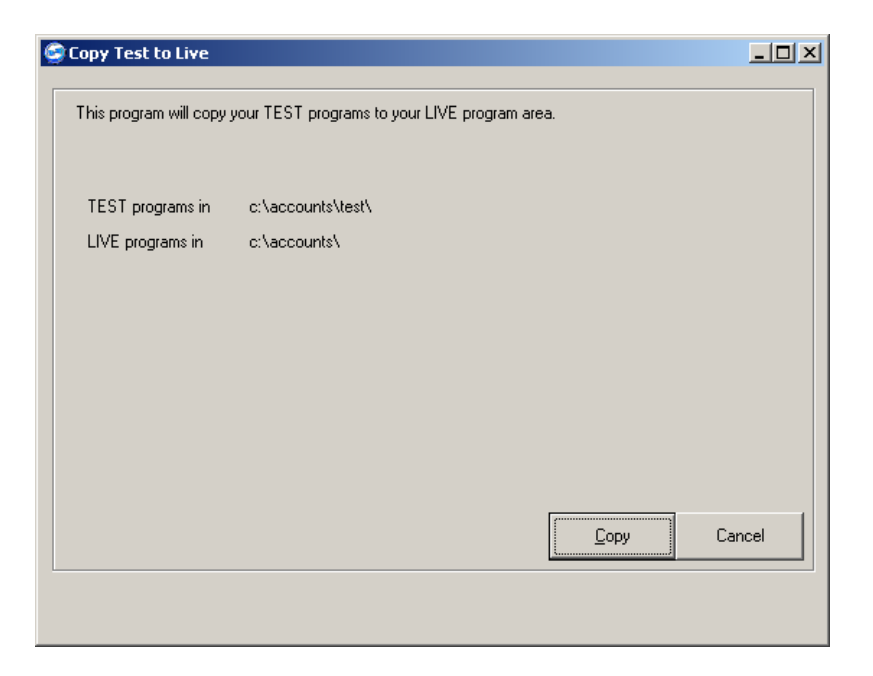

### **Step Three**

✓ After clicking to confirm a back up has been made, the below screen confirms you are about to update your Live Evolution system.

### ✓ Click Copy to proceed

The Evolution programs are then copied into your live program area and you now need to run the Terminal Setup routine on each workstation.